## Manual de Configuración de Correos Electrónicos Exchange en el equipo Samsung Omnia II

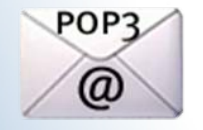

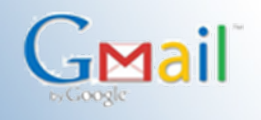

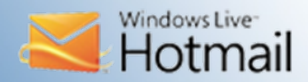

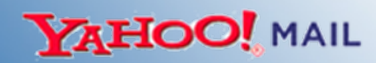

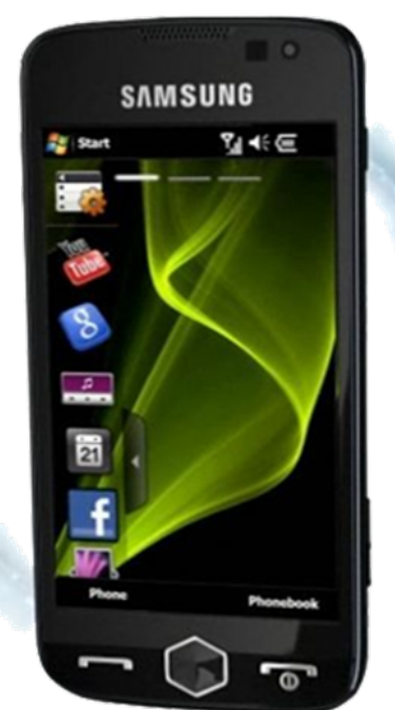

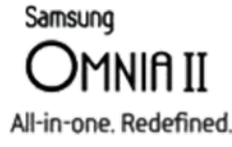

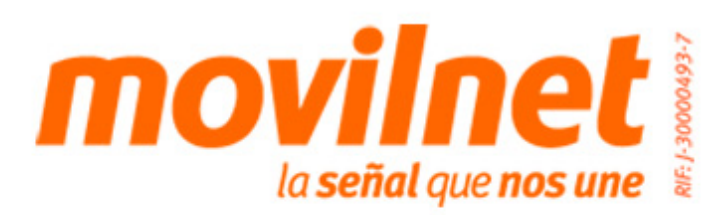

## Manual de Configuración de Correos Electrónicos Exchange en el equipo Samsung Omnia II

## Instrucciones:

**1.** Ubica el Símbolo Activesync e ingresa

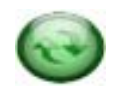

**2.** Ubica el párrafo que indica " Si su empresa admite la Sincronización directa con el servidor de Exchange puede". Selecciona Configurar el teléfono para sincronizarlo con dicho servidor.

**3.** Correo electrónico: coloca tu correo corporativo (Ejemplo nombre@tuempresa.com).

**4.** Detectar automáticamente configuración Exchange Server: Desactiva esta opción y pulsa Siguiente.

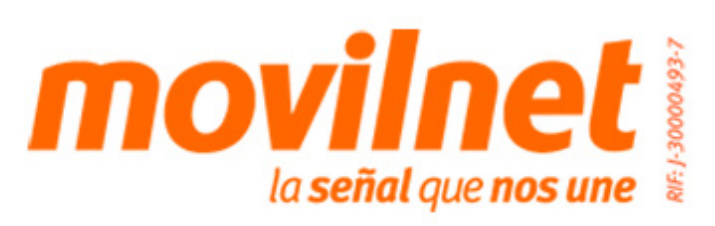

## Manual de Configuración de Correos Electrónicos Exchange en el equipo Samsung Omnia II

**5.** Dirección del servidor: Coloca la dirección del servidor de correo exchange que se estás configurando.

**6.** Este servidor requiere una conexión cifrada (SSL): Verifica que se encuentra seleccionada y pulsa Siguiente.

**7.** Nombre de Usuario: Coloca solamente el usuario con el cual ingresas a la red de la empresa.

8. Contraseña: Coloca la contraseña con la cual ingresas a la red de la empresa.

**9.** Dominio: Coloca el dominio con el cual trabaja el correo que se esta configurando Ejemplo: (Cantv) y pulsa Siguiente.

**10.** Selecciona el contenido que desea sincronizar: Contactos, Calendario, Correo electrónico, tarea, mensajes de texto y pulsa Finalizar.

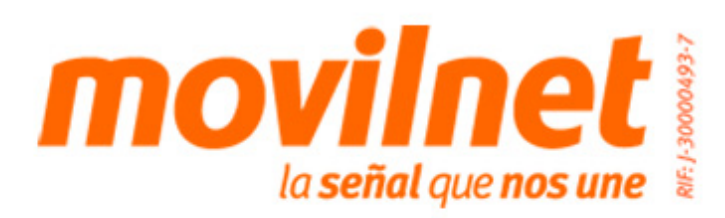